# 申请网站使用说明

## How to Use the Application System?

1. 输入网址,登录申请网站。

Step 1: Log on to the International College, CUMT website (Online Application

System: http://cumt.17gz.org/member/login.do).

本系统有中文及英文两个版本,可根据个人需要选择语言。

This system has both Chinese and English version, you can choose the one that you prefer.

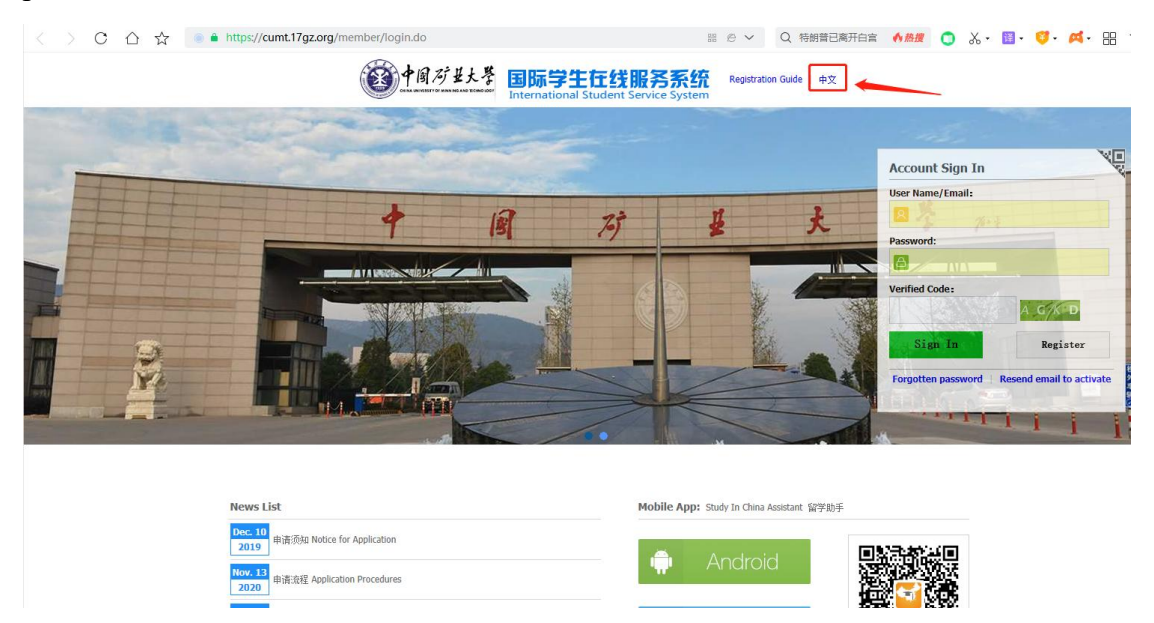

2. 仔细阅读申请网站使用说明及其他申请须知。

Step 2: Read the instructions of application system and other application instructions carefully.

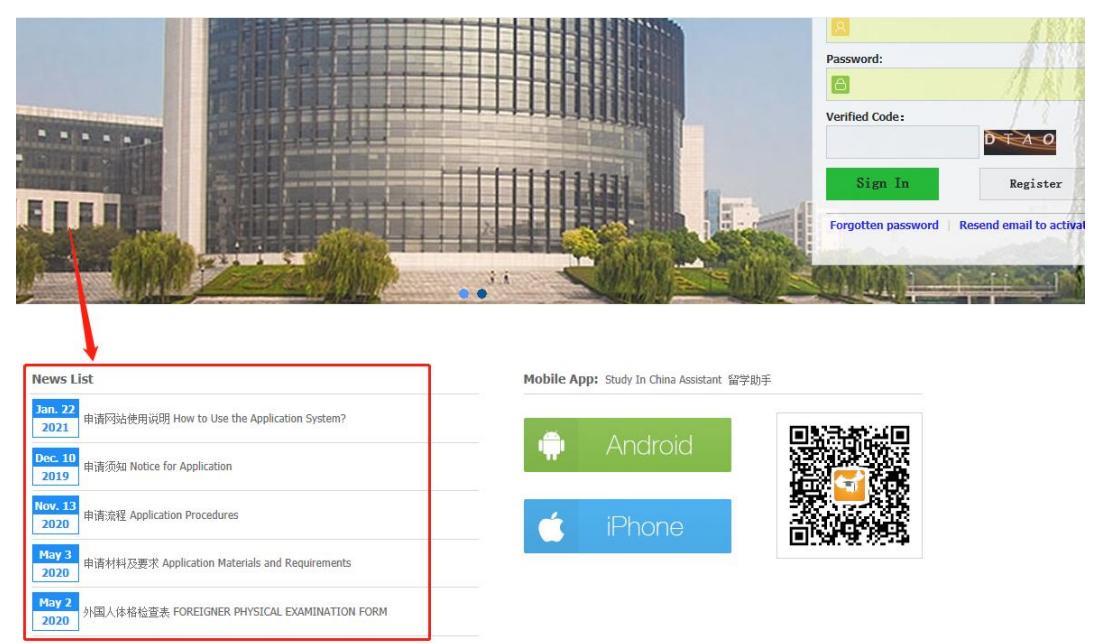

3. 注册个人申请账号,邮箱须真实有效。

Step 3: Fill up your personal information to register. The E-mail must be valid in order to receive messages from our system.

| (1)中国对县大学 国际号                                                                                                  | 生在线服务                         | 系统 Registration C      | uide   中文                                                                                                    |                                                                                                    |
|----------------------------------------------------------------------------------------------------|-------------------------------|------------------------|----------------------------------------------------------------------------------------------------|----------------------------------------------------------------------------------------------------|
|                                                                                                    | onal Student Service S        | system                 |                                                                                                    | all a                                                                                                    |
|                                                                                                    |                               |                        |                                                                                                    | Account Sign In                                                                                                    |
| The second second second second second second second second second second second second second second second s |                               |                        |                                                                                                    | User Name/Email:                                                                                                    |
| 1                                                                                                    | 73                            | 11                     | 1                                                                                                    |                                                                                                    |
|                                                                                                    | 19                            | 8                      | x                                                                                                    | Password-                                                                                                    |
|                                                                                                    |                               |                        | The second second second second second second second second second second second second second second second se |                                                                                                    |
| A TA BROOM STOLE V                                                                                             | 4                             |                        |                                                                                                    |                                                                                                    |
|                                                                                                    |                               |                        | 1                                                                                                    | Verified Code:                                                                                                    |
|                                                                                                    |                               |                        |                                                                                                    |                                                                                                    |
|                                                                                                    |                               | 1 Ale                  | -                                                                                                    | Sign In Register                                                                                                    |
|                                                                                                    |                               |                        | -2 +12                                                                                                    | Engetten password   Resend email to activa                                                                                                    |
|                                                                                                    |                               |                        |                                                                                                    | Porgotten passworu   Kesenu emarto activa                                                                                                    |
|                                                                                                    |                               |                        |                                                                                                    | The second second secon |
|                                                                                                    | 100 II                        |                        |                                                                                                    | A                                                                                                    |
|                                                                                                    |                               |                        |                                                                                                    | VI                                                                                                    |
| Member register                                                                                                |                               | ×                      | Accounts                                                                                                    | sign in                                                                                                    |
|                                                                                                    |                               |                        | User Name/                                                                                                    | Email:                                                                                                    |
| *User Name:                                                                                                    |                               |                        |                                                                                                    | Mar S.                                                                                                    |
| *Dacewords                                                                                                    |                               |                        | Password:                                                                                                    |                                                                                                    |
| weak middle strong                                                                                             |                               |                        |                                                                                                    |                                                                                                    |
| *Confirm Password:                                                                                             |                               |                        | Verified Cod                                                                                                    | e:                                                                                                    |
| *E-mail:                                                                                                    |                               |                        |                                                                                                    | HPEY                                                                                                    |
| Please register with valid email address, otherwise your account cano                                          | ot be activated.              |                        |                                                                                                    |                                                                                                    |
|                                                                                                    |                               |                        | Sign                                                                                                    | In Register                                                                                                    |
| *Verify Code:                                                                                                  |                               |                        | Forgotten p                                                                                                    | assword Resend email to activate                                                                                                    |
| After successful registration, an account activate link will be sent to yo                                     | our email. Please activate yo | ur account by clicking |                                                                                                    |                                                                                                    |
| the link.                                                                                                    |                               |                        | 1                                                                                                    | · · · · · · · · · · · · · · · · · · ·                                                                                                    |
| Register Clos                                                                                                  | e                             |                        | 145                                                                                                    |                                                                                                    |

4. 输入用户名、密码及验证码,点击登录。

Step 4: Sign in your personal account by using your User Name/Email, Password and Verified Code.

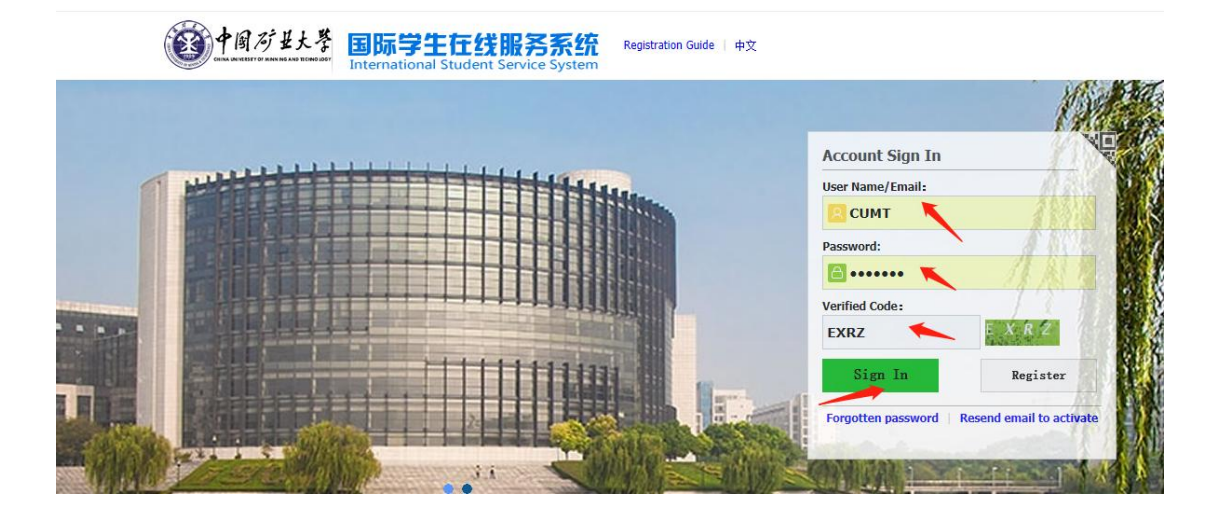

### 5. 点击个人申请。 Step 5: Click "Online Application".

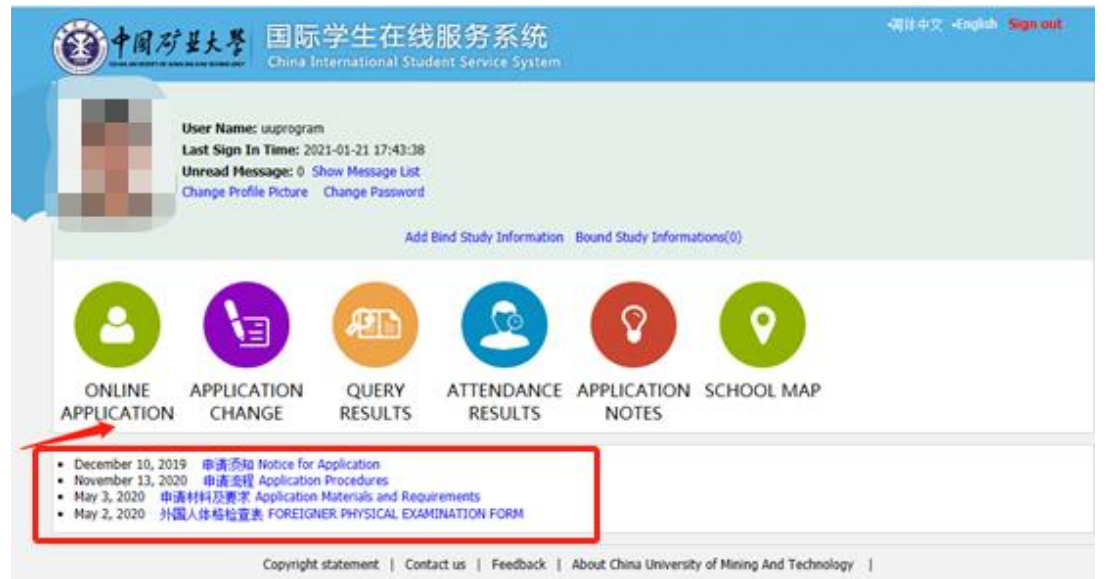

## 6. 点击申请,并选择申请项目。

Step 6: Click "Application" and choose your program.

|        | 同 <i>応</i> 世大撃<br>ESTTOT KANN NG AND TICHNO LOOT           | 国际学生入学在线申请<br>Online Application For International Students |                           |                  |                          |  |  |  |  |
|--------|------------------------------------------------------------|-------------------------------------------------------------|---------------------------|------------------|--------------------------|--|--|--|--|
| 🔒 Home | Application                                                | Application Query                                           | Inbox [unread:0]          | Outbox           | Message to Administrator |  |  |  |  |
| Please | choose your prog<br>Ochina University of<br>Self-sponsored | ram:<br>f Mining and Technology Schol                       | arship Program for Intern | national Student |                          |  |  |  |  |

#### 7. 选择申请类别。

Step 7: Choose your type.

| <b>3</b> 4 18 | 同行基大學<br>REAT OF MANNING AND TECHNOLOGY     | 国际学生入学在线申请<br>Online Application For International Students |                  |        |                          |  |  |  |
|---------------|---------------------------------------------|-------------------------------------------------------------|------------------|--------|--------------------------|--|--|--|
| Home          | Application                                 | Application Query                                           | Inbox [unread:0] | Outbox | Message to Administrator |  |  |  |
| please        | <b>choose your type</b><br>Doctoral Student | :                                                           |                  |        |                          |  |  |  |
|               | )Master Student<br>)Undergraduate Stu       | udent                                                       |                  |        |                          |  |  |  |
| Prior-Ba      | ck Next                                     |                                                             |                  |        |                          |  |  |  |

### 8. 选择申请专业。

Step 8: Choose your major.

| <b>()</b>   | 同矿县大琴          | 国际学生入学在线申请 Welcomel uupr<br>Online Application For International Students |                  |        |                     |               |  |  |  |
|-------------|----------------|---------------------------------------------------------------------------|------------------|--------|---------------------|---------------|--|--|--|
| A Home      | Application    | Application Query                                                         | Inbox (unread:0) | Outbox | Message to Administ | trator        |  |  |  |
| Query Optio | n              |                                                                           |                  |        |                     |               |  |  |  |
|             | Department     | Please choose                                                             |                  | ٣      | Major               | Please choose |  |  |  |
|             | Research Field |                                                                           |                  |        | Teaching Language   | -choose- 🗸    |  |  |  |
|             |                |                                                                           |                  | Find   | Return              |               |  |  |  |

### 9. 点击申请。

## Step 9: Click "Apply".

| <b>()</b><br>()<br>()<br>()<br>()<br>()<br>()<br>()<br>()<br>()<br>()<br>()<br>()<br>() | 世大學                     | 国际学<br>Online App    | 全生入学在<br>dication For Interna | 线申请<br>ntional Student | S           |           |              |               |                      | Welcome! uuprogram[Group                   | User] Sign out | 简体中文 •En |
|-----------------------------------------------------------------------------------------|-------------------------|----------------------|-------------------------------|------------------------|-------------|-----------|--------------|---------------|----------------------|--------------------------------------------|----------------|----------|
| A Home 🛛 Ap                                                                             | plication               | Applica              | ation Query                   | Inbox (um              | ad:0]       | Outbox    | Message      | e to Adm      | inistrator           | ł                                          |                |          |
| Query Option                                                                            |                         |                      |                               |                        |             |           |              |               |                      |                                            |                |          |
|                                                                                         | Department              | Please choose        |                               |                        |             | *         |              | м             | ajor Industr         | rial Economics                             |                | × v      |
| R                                                                                       | esearch Field           |                      |                               |                        |             |           | Tea          | aching Langu  | age -choos           | ie- V                                      |                |          |
|                                                                                         |                         |                      |                               |                        |             | Find      | Return       |               |                      |                                            |                |          |
| Study Plan List[to                                                                      | otal:1]                 |                      |                               |                        |             |           |              |               |                      |                                            |                | N I      |
| Study Plan Name                                                                         | e Dej                   | partment             | Major                         | Res                    | earch Field | Durat     | ion From To  | Years         | Teaching<br>language | Application Period                         | Notes          | Operatio |
| Master Student                                                                          | School of B<br>Manageme | Economics and<br>ent | Industrial Economic           | s -                    |             | 2021-09-0 | 1~2024-07-31 | 3             | Chinese              | 2021-01-16 00:00:00~2021-07-10<br>23:59:59 | plan count:2;  | Apply    |
|                                                                                         |                         |                      |                               |                        |             |           | Displ        | laying 1-1 of | 1 items Per          | Page 20 🔽 items (4 4                       | Page 1 跳转      | of 1 🕨 🕅 |

10. 填写详细申请信息,务必确保各项信息真实有效。

Step 10: Fill in the detailed application information, make sure that the information is true and effective.

| Home Application                         | Application Query                        | Inbox (u            | nread:0]        | Outbox             | Message to            | Administrator               |               |  |
|------------------------------------------|------------------------------------------|---------------------|-----------------|--------------------|-----------------------|-----------------------------|---------------|--|
| 1.Basic Info                             | <b>4 Tips:</b> Please fill in either     | Chinese or English, | (*) indicates a | required field.    |                       |                             |               |  |
| 2.Study Plan<br>3.Education & Employmen: | *Personal Photo                          |                     | Please upload   | your recent full-f | aced passport size pl | hoto (* jpg,* jpeg).<br>浏览… |               |  |
| 4.Additional Info                        | Family Name (as on<br>passport)          |                     |                 |                    |                       | Given Name (as on passport) |               |  |
|                                          | Chinese Name (if available)              |                     |                 |                    |                       | *Gender                     | OMale OFemale |  |
| 5.Contact Info                           | *Marital Status                          | ⊖Unmarried ⊖M       | larried         |                    |                       | *Nationality                | Please choose |  |
| 6 Application Form Preview               | *Birth Date                              |                     |                 |                    |                       | *Country or region of birth | Please choose |  |
|                                          | *Place of Birth<br>(City,Province)       |                     |                 |                    |                       | *Native Language            | Please choose |  |
|                                          | *Highest Level of Education<br>Completed | -choose-            | ~               |                    |                       | *Religion                   | -choose- 🗸    |  |
|                                          | "Employer or Institution<br>Affiliated   |                     |                 |                    |                       | *Occupation                 | -choose- 🗸    |  |
|                                          | Health Status                            |                     |                 |                    |                       | Hobby                       |               |  |
|                                          | Current Location                         |                     |                 |                    |                       |                             |               |  |
|                                          | * Whether in China now?                  | ⊖Yes ⊖No            |                 |                    |                       |                             |               |  |
|                                          | Immigration Information                  |                     |                 |                    |                       |                             |               |  |

### 11. 预览申请表,确认无误后点击提交,等待审核。

Step 11: Preview the application form, click "Submit" after confirmation and wait for approval.

| ② 中国 万 北大孝 国际学生入学在线申请 Online Application For International Students |                                                                                |                                 |                                                                                                    |                                          |  |  |  |  |  |
|---------------------------------------------------------------------|--------------------------------------------------------------------------------|---------------------------------|----------------------------------------------------------------------------------------------------|------------------------------------------|--|--|--|--|--|
| Home Application                                                    | Application Query Inbox                                                        | unread:0] Outbox                | Message to Administrator                                                                                           |                                          |  |  |  |  |  |
| 1.Basic Info                                                        | Study Plan: China University of Mining Application Status: filled in Subremark | IND Technology Scholarship Prog | ram for International Student - Undergraduate Student - Un<br>inancial Resources for Study: Chinese University Sci | dergraduate Student<br>volarship Campus: |  |  |  |  |  |
| 2.Study Plan                                                        | Family Name (as o passpor                                                      | n<br>c)                         | Given Name (as on passport)                                                                                        |                                          |  |  |  |  |  |
|                                                                     | Chinese Name (if available                                                     | (1                              | Gender                                                                                                    | Male                                     |  |  |  |  |  |
| 3.Education & Employment                                            | Marital State                                                                  | s Unmarried                     | Nationality                                                                                                    |                                          |  |  |  |  |  |
|                                                                     | Birth Da                                                                       | e                               | Country or region of birth                                                                                         |                                          |  |  |  |  |  |
| 4.Additional Info                                                   | Place of Bir<br>(City,Provinc                                                  | h<br>a) None                    | Native Language                                                                                                    |                                          |  |  |  |  |  |
| 5.Contact Info                                                      | Highest Level of Education                                                     | n<br>d Senior high              | Religion                                                                                                    |                                          |  |  |  |  |  |
|                                                                     | Employer or Institutio<br>Affiliate                                            | n<br>d                          | Occupation                                                                                                    | Student                                  |  |  |  |  |  |
| 6.Application Form Preview                                          | Health State                                                                   | s                               | Hobby                                                                                                    |                                          |  |  |  |  |  |

## 12. 付报名费到学校指定账户并上传汇款单。

Step 12: Pay the application fee to the university's designated account and upload the remittance bill.

| Please remit Application Fee(400.00RMB) to the school designated account Upload Remittance Bill                                                                                                    |
|----------------------------------------------------------------------------------------------------|
| Thank you for the interest at China University of Mining and Technology.<br>All the candidates have to pay 400RMB/\$60 application fee, otherwise the application will be considered invalid and won't be accepted.                                                                                                    |
| Swift Code: BKCH CN BJ 940                                                                                                    |
| Beneficiary's Add: NO.99 West Huaihai Road Xu Zhou Branch                                                                                                    |
| Account Number: 527458206279                                                                                                    |
| who as the late white the say of the mining and rectinition of the say of the say of th |
| 开户银行:中国银行给州矿大支行                                                                                                    |

| Step 1<br>Basic Info                                                                                                    | Step<br>Study                                                     | p <b>2</b><br>Plan            | Step 3<br>Education & Em        | s<br>ployment                       | Step 4<br>Additional Info | 5<br>Con               | i <b>tep 5</b><br>tact Info I             | Step 6<br>Upload Application Docur |
|----------------------------------------------------------------------------------------------------|-------------------------------------------------------------------|-------------------------------|---------------------------------|-------------------------------------|---------------------------|------------------------|-------------------------------------------|------------------------------------|
| Study Plan: China Un<br>Application Status: A                                                                                                    | iversity of Mini<br>Uploa                                         | ng and Techn<br>ad Remittance | ology Scholarshin<br>Bill       | Drogram for Inter                   | national Student -        | Underaraduate (        | Student                                   | ×                                  |
| Please remit Applica                                                                                                    | tion Fee(                                                         | 0                             | 2                               |                                     |                           | 5                      | 6                                         |                                    |
| Thank you for the i                                                                                                    | nterest a                                                         | Step 1<br>Basic Info          | Step 2<br>Study Plan            | Step 3<br>Education &<br>Employment | Step 4<br>Additional Info | Step 5<br>Contact Info | Step 6<br>Upload Application<br>Documents | Step 7<br>Preview and Submit       |
| Curift Codes RKCU                                                                                                    |                                                                   | pload Docun                   | nents Each attac                | hment with capaci                   | ity no more than 1.5      | 5M                     |                                           |                                    |
| Swift Code: BACH C<br>Beneficiary's Bank I<br>Beneficiary's Add: N<br>Account Number: 5<br>Account Name: Chi<br>账户名称:中国矿<br>开户银行:中国银行<br>邮号: 5274582062 | Name: Ba<br>No.99 Wé<br>2745820<br>na Unive<br>上大学<br>行徐州矿了<br>79 | Remittance re<br>Applicatio   | ceipt of Document fr<br>n Fee : | ormat: *.jpg,*.jpeg                 | Add Document              | nd Next                |                                           |                                    |

13. 等待审核,及时进入该系统或查看邮箱获得录取进度通知。

Step 13: Pending review, access this system or check your email in a timely manner to be notified of your admission progress.